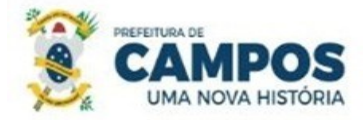

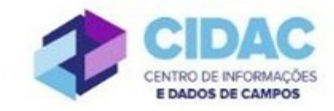

## SOLICITAÇÃO DE VACÂNCIA, (por posse em outro cargo inacumulável)

**Fundamentação Legal**: Lei Municipal nº 5.247/1991: Art. 32, inciso VII, a vacância de cargo público decorrerá de posse em cargo inacumulável.

SECRETARIA MUNICIPAL DE ADMINISTRAÇÃO E RECURSOS HUMANOS

**<u>RECOMENDAÇÃO</u>**: Solicitar com 30 dias de antecedência da data desejada; a publicação acontece até o dia 10 de cada mês.

## Documentos necessários para abertura do processo:

- Requerimento Geral;

- Cópia da Convocação no Diário Oficial do novo concurso (se o edital tiver previsão de outra forma de

convocação, anexar o trecho do edital onde há a previsão);

- Comprovante de quitação de empréstimo consignado, se houver

## Fluxo de tramitação processual:

| PASSO | SETOR                | PROCEDIMENTO                                                                                      |
|-------|----------------------|---------------------------------------------------------------------------------------------------|
| 1     | Servidor solicitante | No Módulo                                                                                         |
|       |                      | DOCUMENTOS/PROCESSOS>Documentos                                                                   |
|       |                      | Eletrônicos>Documentos do SUAP, preencher o                                                       |
|       |                      | documento do Tipo: Requerimento, Modelo:                                                          |
|       |                      | "Requerimento Geral", concluir, assinar e finalizar;                                              |
|       |                      | <ul> <li>No botão Ações, escolher "Criar Processo" e seguir as<br/>orientações abaixo:</li> </ul> |
|       |                      | ✓ Interessado: Servidor a quem se refere o processo.                                              |
|       |                      | ✓ Tipo de Processo: Pessoal: Vacância                                                             |
|       |                      | Assunto: Solicitação de vacância - (nome do servidor) -<br>a partir de xx/xx/xxxx                 |
|       |                      | ✓ Nível de acesso: PÚBLICO                                                                        |
|       |                      | • No processo, fazer "Upload de Documento Externo",                                               |
|       |                      | com nível de acesso RESTRITO, Hipótese Legal:                                                     |
|       |                      | Informação Pessoal (Art. 31 da Lei nº 12527/2011), em                                             |
|       |                      | formato PDF, e anexar: cópia da convocação do novo                                                |
|       |                      | concurso (cópia da convocação no Diário Oficial; se o                                             |
|       |                      | edital previr outra forma de convocação, anexar o trecho                                          |
|       |                      | do edital com esta previsão) e comprovante de quitação                                            |
|       |                      | de empréstimo consignado, se houver;                                                              |
|       |                      | • Encaminhar o processo para a Comissão Permanente de                                             |
|       |                      | Sindicância e Inquérito (SMARH-CPSI 2ª).                                                          |

| 2 | Divisão de Habilitação<br>(HABILITAÇÃO)                                                             | <ul> <li>Verificar se o processo encontra-se devidamente instruído;</li> <li>No Módulo DOCUMENTOS/PROCESSOS&gt;Documentos Eletrônicos&gt;Documentos SUAP, preencher o documento do Tipo: Certidão, Modelo: Certidão de Qualificação Funcional; concluir, assinar e finalizar. Adicionar o documento ao processo.</li> <li>No processo, fazer "Upload de Documento Externo", com nível de acesso PÚBLICO, em formato PDF, e anexar: Mapa de Tempo de Serviço e Assentamentos da Ficha Funcional;</li> <li>Encaminhar o processo para a Comissão Permanente de Sindicância e Inquérito (SMARH-CPSI 2<sup>a</sup>).</li> </ul>                    |
|---|----------------------------------------------------------------------------------------------------|----------------------------------------------------------------------------------------------------|
| 3 | <ul> <li>Comissão<br/>Permanente de<br/>Sindicância e<br/>Inquérito (SMARH-<br/>CPSI 2ª)</li> </ul> | <ul> <li>Verificar se o servidor responde a Processo<br/>Administrativo Disciplinar;</li> <li>Em caso positivo, que <u>impossibilite</u> a vacância do<br/>servidor, encaminhar o processo com Despacho para o<br/>Gabinete do Secretário de Administração (GAB_SEC) -<br/>Passo 5</li> <li>Em caso de não haver impedimento, encaminhar o<br/>processo com Despacho para a Folha de Pagamento<br/>(FOLHA PAG) - Passo 4.</li> </ul>                                                                                                    |
| 4 | Folha de Pagamento<br>(FOLHA PAG)                                                                   | <ul> <li>Verificar se o servidor possui débitos diversos junto à<br/>Prefeitura;</li> <li>Encaminhar o processo com Despacho, prestando as<br/>informações necessárias, para o Gabinete do Secretário<br/>de Administração (GAB_SEC).</li> </ul>                                                                                                    |
| 5 | Gabinete do Secretário de<br>Administração (GAB_SEC)                                                | <ul> <li>Caso a situação do servidor permita sua vacância, no<br/>Módulo DOCUMENTOS/PROCESSOS&gt;Documentos<br/>Eletrônicos&gt;Documentos do SUAP, preencher o<br/>documento do Tipo: Despacho, Modelo: Despacho de<br/>Deferimento de Exoneração, concluir, assinar e finalizar.<br/>Anexar ao processo e encaminhar para o Departamento<br/>de Publicações Oficiais (DEP_PUB_OFICI);</li> <li>Caso a situação do servidor tenha alguma pendência a ser<br/>saneada, na aba "Solicitações", escolher a opção<br/>desejada: "Solicitar Documento" ou "Solicitar Ciência"<br/>(em caso de dúvidas consultar documento de Orientações</li> </ul> |

|    |                                                                  | <ul> <li>para Solicitação de Ciência ou Juntada de Documento);</li> <li>Caso a situação do servidor não permita sua exoneração, emitir documento do Tipo: Despacho, Modelo: Despacho de Indeferimento de Exoneração, anexar ao processo e encaminhar para o Departamento de Publicações Oficiais (DEP_PUB_OFICI).</li> </ul>                                                                                                    |
|----|------------------------------------------------------------------|----------------------------------------------------------------------------------------------------|
| 6  | Departamento de<br>Publicações Oficiais<br>(DEP_PUB_OFICI)       | <ul> <li>Caso a solicitação do servidor seja DEFERIDA, publicar o Deferimento no Diário Oficial do Município;</li> <li>Encaminhar o processo com Despacho, informando a data de publicação, para o Departamento de Administração de Pessoal (DEP_ADM_PESSOAL) - Passo 7;</li> <li>Caso a solicitação seja INDEFERIDA, publicar o Indeferimento no Diário Oficial do Município e encaminhar o processo com Despacho, informando a data de publicação, para Arquivo (ARQUIVO) - Passo 10.</li> </ul>                          |
| 7  | Departamento de<br>Administração de Pessoal<br>(DEP_ADM_PESSOAL) | <ul> <li>No módulo DOCUMENTOS/PROCESSOS&gt;<br/>Documentos Eletrônicos&gt;Documentos do SUAP,<br/>preencher o documento do Tipo: Ofício, Modelo:<br/>"Informação de Desligamento de Servidor", concluir,<br/>assinar e finalizar. Adicionar o documento ao processo e<br/>encaminhar para Folha de Pagamento (FOLHA PAG).</li> <li>OBS: Utilizar o ofício criado para abrir novo Processo,<br/>do Tipo: "Informação de Desligamento de Servidor" e<br/>encaminhar para o setor de lotação do servidor desligado.</li> </ul> |
| 8  | Folha de Pagamento<br>(FOLHA PAG)                                | <ul> <li>Registrar a vacância no SIP;</li> <li>Encaminhar o processo, com Despacho, para o CIDAC (CIDAC).</li> </ul>                                                                                                    |
| 9  | CIDAC (CIDAC)                                                    | <ul> <li>Inativar o servidor no SUAP;</li> <li>Encaminhar o processo com Despacho, informando a inativação, para Arquivo (ARQUIVO).</li> </ul>                                                                                                    |
| 10 | Arquivo (ARQUIVO)                                                | • Receber e Finalizar o processo.                                                                                                    |